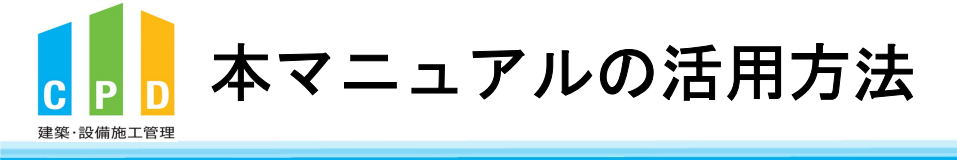

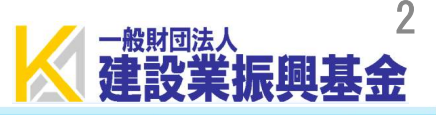

## 本マニュアルは下記の流れに沿って必要なシステム操作を説明します。

①CPD単位の取得方法 ②取得したCPD単位の確認方法と実績証明書の申請方法 ③その他システムの機能説明

システムの操作目的に応じて、目次より該当の頁を確認できます。

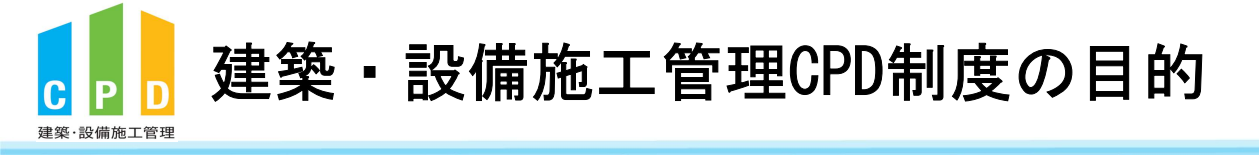

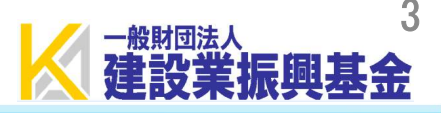

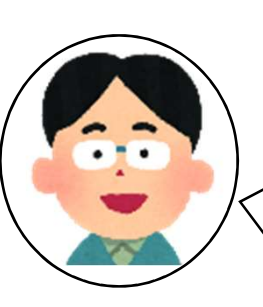

CPD制度は、建築施工管理技士や設備施工管理技士等の技術者が、 講習会や研修会に参加して学習した時間を<u>単位</u>として「見える化」 、し、積み重ねることで<u>知識や技術</u>の向上を図ることが目的です。

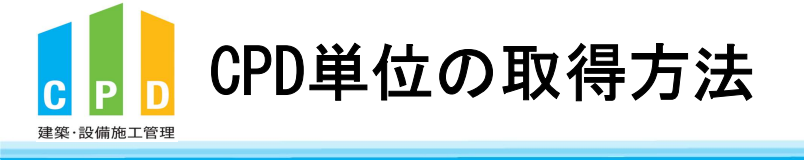

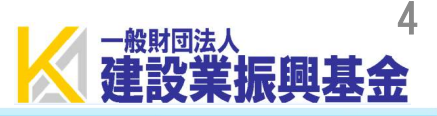

# ①CPD制度の会員登録を行い、

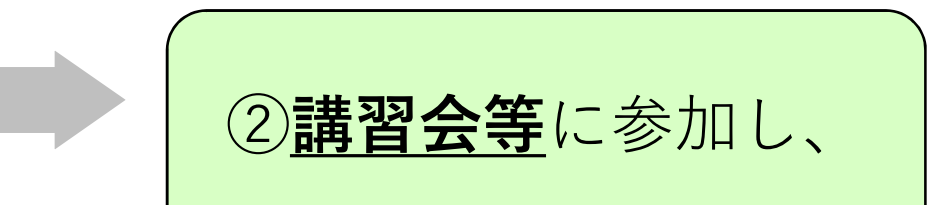

③単位申請を行います。

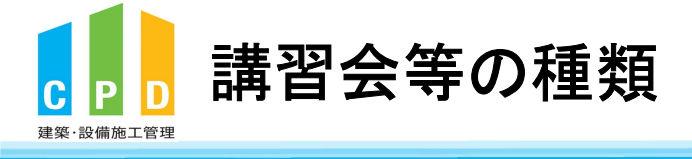

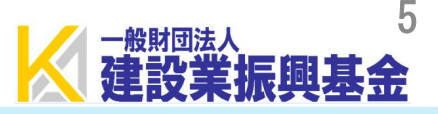

## ●認定プログラム(対面形式、Web形式)

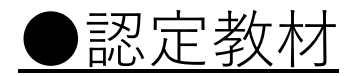

### ●監理技術者講習

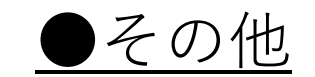

#### 認定プログラムとは・・・?

運営委員会が、建築施工管理技士等の能力開発にふさわしい研修として認定した講習会等の研修プログラムのこと。

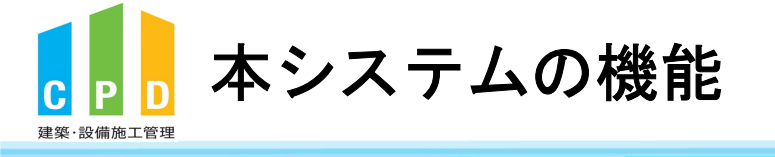

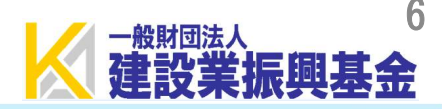

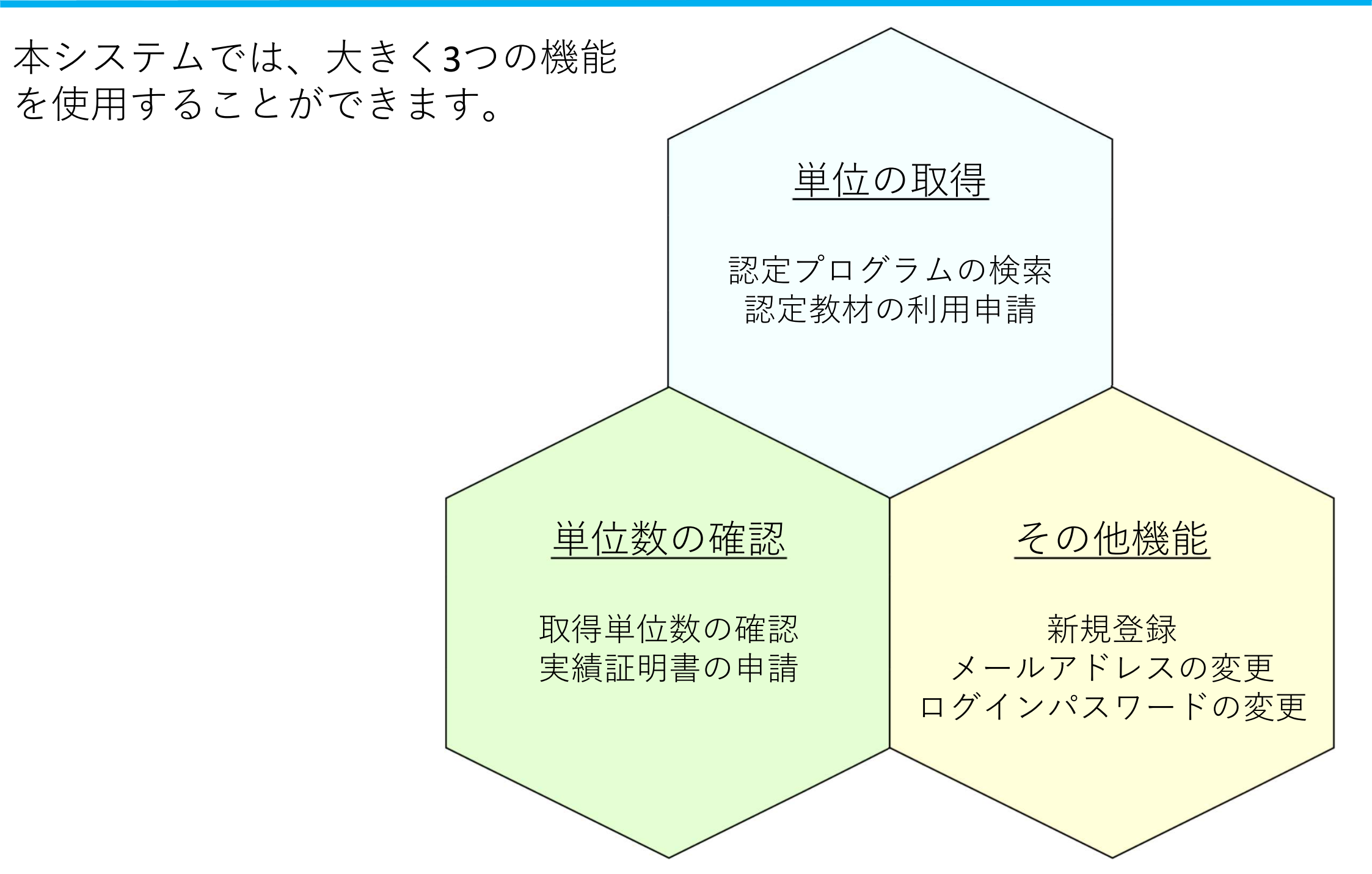

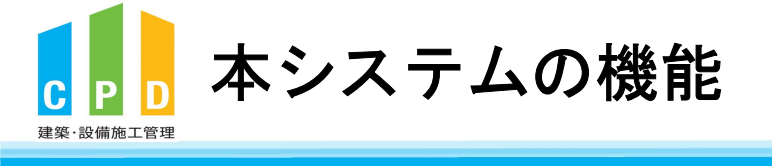

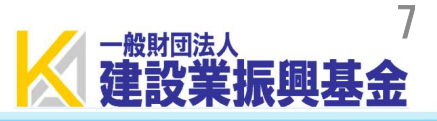

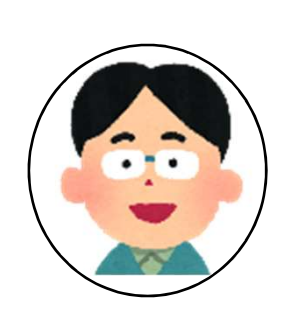

# |次頁よりシステム操作の手順説明を行います! |ページ構成は2頁の流れに沿って作られています。 |特に確認したい項目については目次を確認してください!

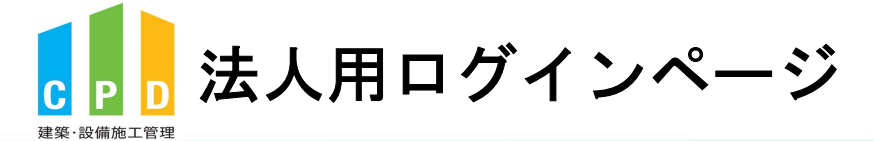

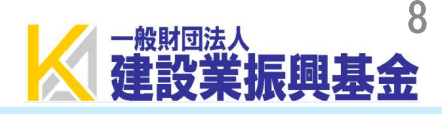

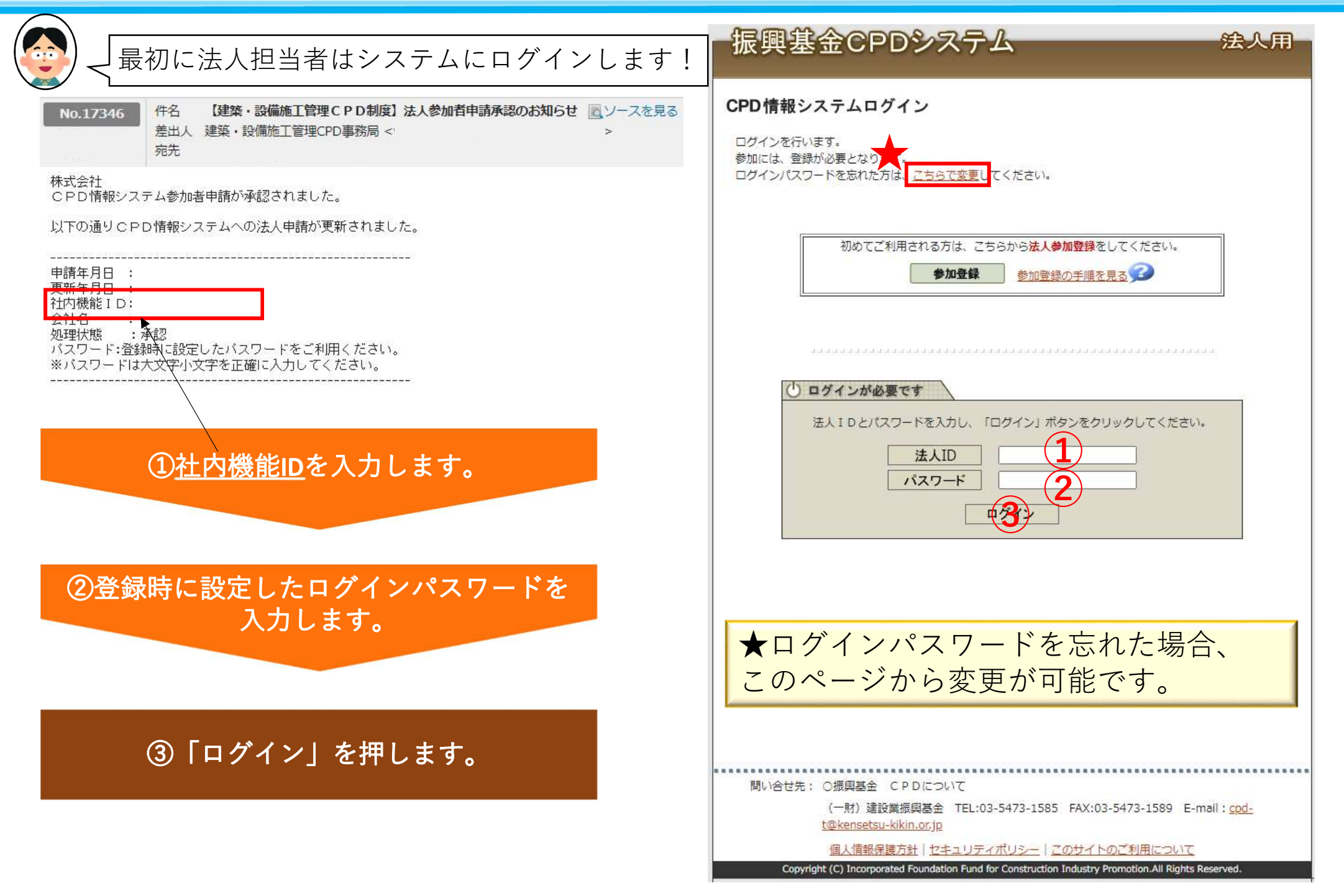

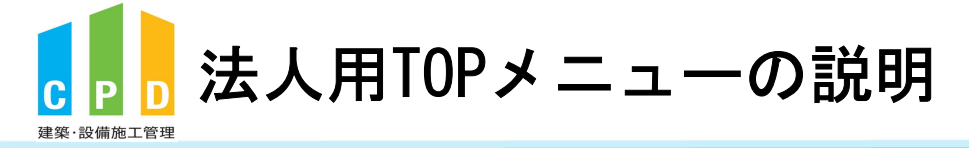

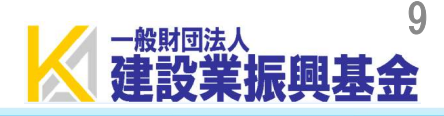

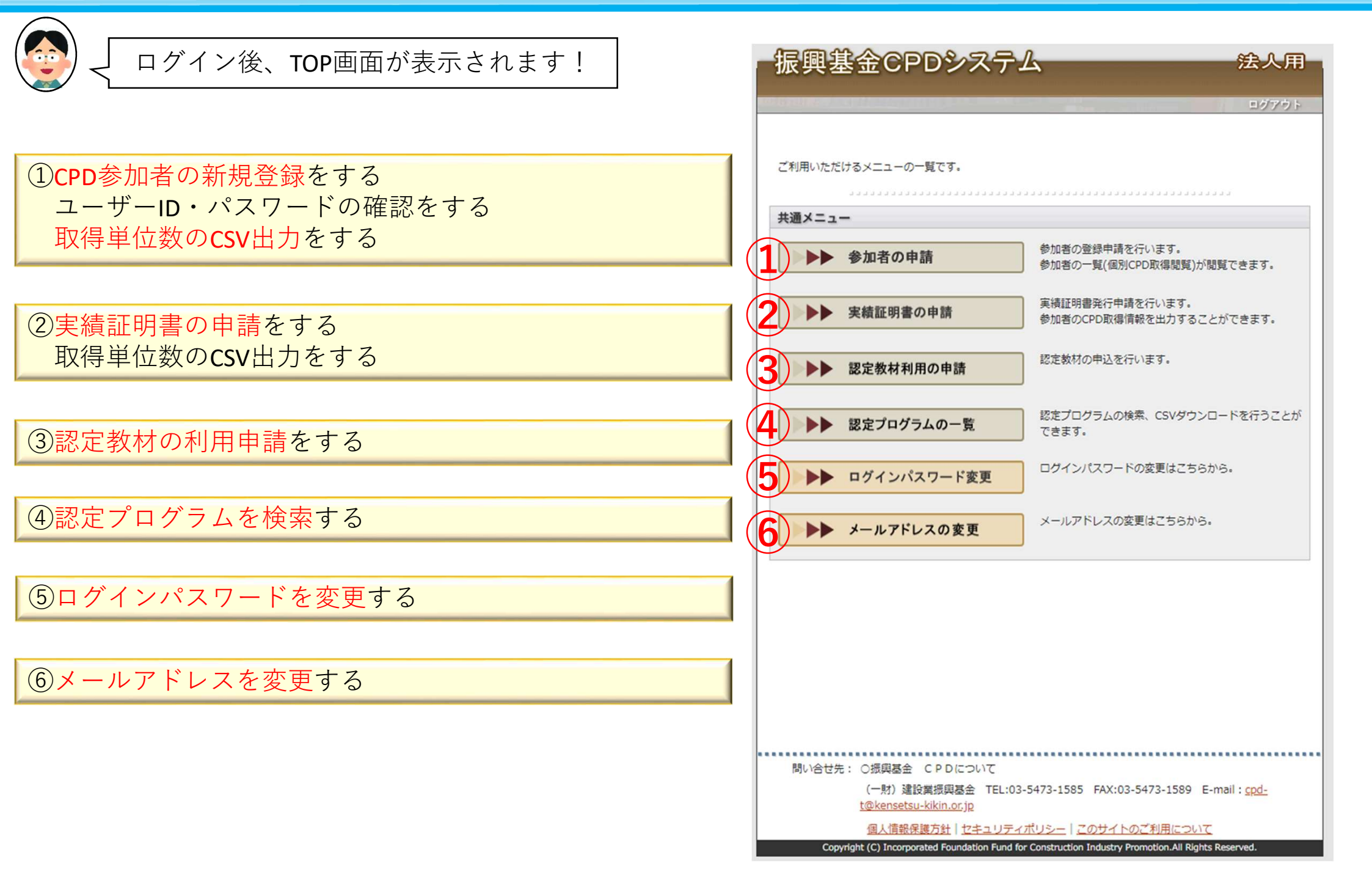